### Calificación en Moodle

Profesor: Jorge Sánchez Asenjo

Jorge Sánchez Asenjo, 2018 @www.jorgesanchez.net 🔀 info@jorgesanchez.net 🈏 @jorgesancheznet

#### Calificación en Moodle

Se basa en calificar actividades e ítems que decidamos

- Las opciones generales sobre como se ven y cómo funciona, las deciden las personas administradoras
- Es la opción más potente de Moodle ya que admite prácticamente todo lo que necesita cualquier docente

CURSO DE MOODLE Introducción

Jorge Sánchez Asenjo, 2018

#### Posibilidades de Calificación en Moodle

- Admite notas numéricas
- Admite valoración por letras (A,B,C,D,...)
- Admite valoración por escala (Muy flojo, flojo, correcto, excelente,...)
- Admite valoración por Rúbricas
- Admite valoración por Guías de Evaluación

#### Posibilidades de Calificación en Moodle

- Es posible calificar por categorías e indicar lo que pesa cada categoría en el total de la nota
- Es posible realizar subcategorías
- Es posible indicar pesos diferentes a cada actividad y a cada categoría

CURSO DE MOODLE Introducción

Jorge Sánchez Asenjo, 2018

#### Posibilidades de Calificación en Moodle

- Es posible indicar cálculos avanzados
- Es posible indicar qué hacemos con los trabajos no entregados
- Es posible indicar si queremos descartar las notas más bajas
- O si queremos quedarnos solo con las más altas

CURSO DE MOODLE Introducción

Jorge Sánchez Asenjo, 2018

### Ver las calificaciones

- El profesor verá las calificaciones de todo el alumnado
- Los alumnos ven solo sus calificaciones
- Podemos prohibir que los alumnos vean las calificaciones (al crear el curso en el apartado "Apariencia"
- Proceso:
  - 1. Ir al curso
  - 2. Hacer click en calificaciones

CURSO DE MOODLE Introducción

Jorge Sánchez Asenjo, 2018

#### Categorías de calificación

- Permite agrupar las notas, dando diferente peso a cada categoría
- Cada vez que lancemos una actividad podremos indicar a qué categoría pertenece

CURSO DE MOODLE Introducción

Jorge Sánchez Asenjo, 2018

#### Cálculos de nota por categoría

- Las notas que ponemos van de un rango a otro (normalmente de 0 a 100)
- Los rangos pueden variar
- Además podemos poner pesos

CURSO DE MOODLE Introducción

Jorge Sánchez Asenjo, 2018

#### Cálculos de nota por categoría. Media

- La media solo cuenta el porcentaje obtenido en la nota y calcula la media de las notas
- No tiene en cuenta el peso

CURSO DE MOODLE Introducción

Jorge Sánchez Asenjo, 2018

### Cálculos de nota por categoría. Media ponderada

Cuenta el porcentaje obtenido en la nota
Aplica a cada nota el peso sobre el total
Calcula la media una vez aplicados los pesos

CURSO DE MOODLE Introducción

Jorge Sánchez Asenjo, 2018

## Cálculos de nota por categoría. Media ponderada simple

- Cuenta el porcentaje obtenido en la nota
- No tiene en cuenta los pesos
- Como peso de cada nota, usa la nota máxima posible

CURSO DE MOODLE Introducción

Jorge Sánchez Asenjo, 2018

Cálculos de nota por categoría. Otras opciones disponibles

- Moda. Valores más habituales
- Mediana. Media tomando el centro de toda la distribución de notas

CURSO DE MOODLE Introducción

Jorge Sánchez Asenjo, 2018

## Categorías de calificación. Opciones de administrador

- Los administradores tienen opciones que los profesores no poseen
- para acceder a ellas:
   "Administración del sitio"->Calificación
  - ->Ajustes de Categoría

CURSO DE MOODLE Introducción

Jorge Sánchez Asenjo, 2018

## Categorías de calificación. Opciones de administrador

- Los administradores tienen opciones que los profesores no poseen
- para acceder a ellas:
   "Administración del sitio"->Calificación
  - ->Ajustes de Categoría

CURSO DE MOODLE Introducción

Jorge Sánchez Asenjo, 2018

# Categorías de calificación. Opciones de administrador. Cálculo total

#### Cálculo total

Media ponderada de calificaciones 🔹 📮 Forzar 🗐

grade\_aggregation

Avanzada

Valor por defecto: Suma de calificaciones

El Cálculo total determina cómo las calificaciones que forman parte de una categoría se combinan para consolidarse en una calificación global. Pueden ser de diferente tipo

- Media La suma de todos las calificaciones dividida por el número total de calificaciones
  - Mediana de las calificaciones El valor del elemento medio cuando las calificaciones se ordenan de menor a mayor
  - · Calificación más baja
  - · Calificación más alta
  - Moda La calificación que se produce con más frecuencia
  - Suma La suma de todas las calificaciones, ignorando los valores de la escala establecida

- Permite elegir la forma en la que se calcula la nota final
- Por defecto usa una suma (estamos más acostumbrados a la media)

Jorge Sánchez Asenjo, 2018

www.jorgesanchez.net
 info@jorgesanchez.net
 @jorgesancheznet

CURSO DE MOODLE Introducción

#### Establecer categorías

Desde Calificaciones-Configuración
Al final podemos añadir categorías
Podemos editar las existentes

CURSO DE MOODLE Introducción

Jorge Sánchez Asenjo, 2018